### **SCEP** Configuration

SCEP (Simple Certificate Enrollment Protocol) is a standardized protocol for certificate management, crucial for securely provisioning digital certificates to devices, including the devices managed by the Workspace ONE® SDK. These certificates are essential for device and user authentication, enabling secure access to corporate resources.

### Table of Contents

| Key Concepts                                                 | 2  |
|--------------------------------------------------------------|----|
| SCEP Enrollment Process With Workspace ONE                   | 3  |
| Creating an Organization Group (OG) in Workspace ONE UEM     | 3  |
| Workspace ONE SCEP Configuration                             | 4  |
| Active Directory Group Creation in Workspace ONE UEM         | 8  |
| Configuring SCEP Details in SDK Profile in Workspace ONE UEM | 9  |
| Device Application enrolment                                 | 11 |
| Setup Verification                                           | 11 |
| Document Information                                         | 13 |

### Key Concepts

- Certificate: A digital certificate verifies the identity of a device or user.
- SCEP: A protocol that automates certificate requests and enrollment.
- Workspace ONE: A unified endpoint management (UEM) platform that includes tools and services to manage devices.
- Workspace ONE SDK: Provides libraries for developers to integrate Workspace ONE functionalities, including SCEP, into device applications.

## SCEP Enrollment Process With Workspace ONE

When using Workspace ONE, the SCEP enrollment process involves these steps:

## Creating an Organization Group (OG) in Workspace ONE UEM

Organization Groups are used to organize devices, users, and policies within the Workspace ONE UEM.

Steps:

- Navigate to Organization Group Details:
- Go to Groups & Settings > Groups > Organization Groups > Details.
- Select the Add Child Organization Group tab.
- Provide the following information. Refer screen capture below:

| Groups & Settings > Groups > Organization Grou | ps                                                |  |
|------------------------------------------------|---------------------------------------------------|--|
| Details                                        |                                                   |  |
|                                                |                                                   |  |
| Add Child Organization Group                   |                                                   |  |
|                                                |                                                   |  |
| Name*                                          | OGDescriptiveName                                 |  |
| Group ID                                       | OGUniqueID                                        |  |
|                                                |                                                   |  |
| Type *                                         | Container v                                       |  |
| Country*                                       | United States v                                   |  |
|                                                |                                                   |  |
| Locale *                                       | English (United States) [English (United States)] |  |
| Time Zone *                                    | (GMT-05:00) Eastern Time (US & Canada)            |  |
|                                                |                                                   |  |
|                                                |                                                   |  |
|                                                |                                                   |  |
|                                                |                                                   |  |
|                                                |                                                   |  |
|                                                |                                                   |  |
|                                                |                                                   |  |
|                                                |                                                   |  |
|                                                |                                                   |  |
|                                                |                                                   |  |
|                                                |                                                   |  |
|                                                |                                                   |  |
|                                                |                                                   |  |
|                                                |                                                   |  |
|                                                |                                                   |  |
|                                                | SAVE                                              |  |
|                                                |                                                   |  |

Screen Capture: OG Creation

• Select **Save** and save the settings.

Once inside your created OG, all further steps must be completed there.

### Workspace ONE SCEP Configuration

The administrator configures SCEP settings in the Workspace ONE UEM, including the SCEP server URL, certificate templates, and enrollment policies.

Steps:

- Navigate to Certificate Authorities Settings:
- Go to Groups & Settings > All Settings > System > Enterprise Integration > Certificate Authorities and click Add to add a certificate authority.
- Enter the information from the SCEP server. Refer screen capture below:

| Name *                       | DynamicSCEPDemo                             |  |
|------------------------------|---------------------------------------------|--|
| Description                  |                                             |  |
| Authority Type *             | Microsoft ADCS ~                            |  |
| Protocol *                   | ADCS SCEP ()                                |  |
| Version *                    | NDES 2008/2012 SCEP 2003                    |  |
| SCEP URL*                    | http://10.87.130.23/certsrv/mscep/mscep.dll |  |
| Challenge Type *             | DYNAMIC STATIC ()                           |  |
| Challenge Username           | bccant                                      |  |
| Challenge Password           | CHANGE                                      |  |
| Challenge Client Certificate | UPLOAD                                      |  |
| SCEP Challenge URL           | http://10.87.130.23/certsrv/mscep_admin/    |  |
| Show Advanced Options        |                                             |  |
| Enable Proxy                 | ENABLED ()                                  |  |
|                              |                                             |  |
|                              |                                             |  |

Screen Capture: Certificate Authorities

• Choose the **Authority Type** from the dropdown menu to match your SCEP server configuration. Refer screen capture below.

| Certificate Authority -      | - Add/Edit                                  | ×                   |
|------------------------------|---------------------------------------------|---------------------|
| Name *                       | DynamicSCEPDemo                             |                     |
| Description                  |                                             |                     |
| Authority Type *             | V Microsoft ADCS                            |                     |
| Protocol *                   | Generic SCEP<br>Verisign MPKI               |                     |
| Version *                    | Symantee<br>OpenTrust CMS Mobile<br>Entrust |                     |
| SCEP URL *                   | SecureAuth RSA Certificate Manager          |                     |
| Challenge Type *             | GlobalSign<br>JCCH Glaas                    |                     |
| Challenge Username           | bccant                                      |                     |
| Challenge Password           | CHANGE                                      |                     |
| Challenge Client Certificate | UPLOAD                                      |                     |
| SCEP Challenge URL           | http://10.87.130.23/certsrv/mscep_admin/    |                     |
| Show Advanced Options        |                                             |                     |
| Enable Proxy                 | ENABLED ①                                   |                     |
|                              |                                             |                     |
|                              |                                             |                     |
|                              | SAVE SAVE AND ADD TEMPLATE                  | T CONNECTION CANCEL |

Screen Capture: CA Authority Types

- After entering all details, click **Test Connection**.
- If the test is successful, a confirmation pop-up will appear; click **Save** to save the configuration.
- If the test is unsuccessful, check the server connection. Refer Screen Capture below:

|                              | ⊘ Test is successful                        | ×                     |             |
|------------------------------|---------------------------------------------|-----------------------|-------------|
| Certificate Authority -      | Add/Edit                                    |                       | ×           |
|                              |                                             |                       |             |
| Name *                       | DynamicSCEPDemo                             |                       |             |
| Description                  |                                             |                       |             |
| Authority Type *             | Microsoft ADCS                              | ×                     |             |
| Protocol *                   | ADCS SCEP                                   |                       |             |
| Version *                    | NDES 2008/2012 SCEP 2003                    |                       |             |
| SCEP URL*                    | http://10.87.130.23/certsrv/mscep/mscep.dll | (i)                   |             |
| Challenge Type *             | DYNAMIC STATIC                              |                       |             |
| Challenge Username           | bccant                                      |                       |             |
| Challenge Password           |                                             | CHANGE                |             |
| Challenge Client Certificate | UPLOAD                                      |                       |             |
| SCEP Challenge URL           | http://10.87.130.23/certsrv/mscep_admin/    |                       |             |
| Show Advanced Options        |                                             |                       |             |
| Enable Proxy                 | ENABLED DISABLED                            |                       |             |
|                              |                                             |                       |             |
|                              |                                             |                       |             |
|                              | SAVE                                        | SAVE AND ADD TEMPLATE | TION CANCEL |
|                              |                                             |                       |             |

Screen Capture: CA Test Connection

• The next step is to add a certificate template. Switch to the **Request Templates** tab on the current screen. Refer Screen Capture below:

| System                                    | System > Enterprise Integration |     |     |  |  |  |
|-------------------------------------------|---------------------------------|-----|-----|--|--|--|
| Certificate Authorities ⑦                 |                                 |     |     |  |  |  |
|                                           |                                 |     |     |  |  |  |
| Certificate Authorities Request Templates |                                 |     |     |  |  |  |
| Filters                                   |                                 | » 🗘 | ADD |  |  |  |

Screen Capture: CA Request templates

• Click 'Add' to add a Certificate Template. Enter the required information, select the previously added certificate authority, and save. Refer Screen Capture below:

| Certificate Template -                           | Add/Edit                                                   | ×     |
|--------------------------------------------------|------------------------------------------------------------|-------|
| Name *                                           | bynamicSCEPDemoTemplate                                    |       |
| Description                                      |                                                            |       |
| Certificate Authority $*$                        | DynamicSCEPDemo v                                          |       |
| Issuing Template                                 | certificatetemplate:MobileDevicesInterDynamic3Hrs          |       |
| Subject Name                                     | CN=E=Vorname.Nachname@t-systems.com,CN={EnrolImentUser},OL |       |
| Private Key Length *                             | 2048 ~                                                     |       |
| Private Key Type *                               | <ul> <li>✓ Signing</li> <li>✓ Encryption</li> </ul>        |       |
| Include Security Identifier (SID) in certificate |                                                            |       |
| SAN Type                                         | Email address × {EmailAddress}                             |       |
|                                                  | User Principal Name × {EnrollmentUser}@Asdk.AD             |       |
|                                                  | ●Add                                                       |       |
| Automatic Certificate Renewal                    | ENABLED DISABLED                                           |       |
| Publish Private Key                              | ENABLED DISABLED                                           |       |
| EKU Attributes                                   | O Add                                                      |       |
|                                                  | SAVE SAVE AND ADD TEMPLATE                                 | ANCEL |

Screen Capture: Certificate Template

With this Certificate authority and Certificate template configuration is completed in Workspace One UEM.

### Active Directory Group Creation in Workspace ONE UEM

Workspace ONE UEM leverages your existing Active Directory (AD) infrastructure for user authentication and group management.

Steps:

- Navigate to AD(Active Directory) settings.
- Go to Groups & Settings > All Settings > System > Enterprise Integration > Directory Services and enter further information. Refer Screen Captures below:

| Server Unit Group<br>Convertence Others Science                |                 |
|----------------------------------------------------------------|-----------------|
| Convert Sering C Interes 🐞 Querrice                            |                 |
|                                                                |                 |
| Dentry Type* LDMP - Kolm Dentry - O                            |                 |
|                                                                |                 |
| 265.597 <b>EXALLS EXALLS CALLS</b>                             |                 |
| Server <sup>4</sup> andwa01.andwat                             |                 |
| <ul> <li>Lit 1001 Lit 201</li> <li>Lit 1001 Lit 201</li> </ul> |                 |
| Fart* 200                                                      |                 |
| Protect Winser*                                                |                 |
| the lense Academical Booked D mice and D                       |                 |
| End Waterstrates Affet                                         |                 |
| Bind (pursame) 0                                               |                 |
| Gue End Pannerd 🛛 🔿                                            |                 |
| kind Paraood Convert                                           |                 |
| International State                                            |                 |
| IKS01 IKKs01 IKKs01                                            |                 |
| ● Ab2 cleansk                                                  |                 |
| ) Advanced                                                     |                 |
| Dar SMA for Authentication EXMAND DI UNICA D                   |                 |
| Auri-Kitrigata DMALID DMALID                                   |                 |
| Châl/hemissies Orient Ocument 🔒 Interfut orientide             |                 |
| AND TELESCONCERS IN                                            | IT SETUP WIZARD |

Screen Capture: AD Server

| System > Enterprise Integration |                                                         |                                         |
|---------------------------------|---------------------------------------------------------|-----------------------------------------|
| Directory Services @            |                                                         |                                         |
| Server <b>Uter</b> Group        |                                                         |                                         |
|                                 |                                                         |                                         |
| Current Setting                 | 🔿 inherit. 🛞 Dverride                                   |                                         |
| omain                           | Base DN*                                                |                                         |
| shad                            | CC-MARLEC-MD                                            |                                         |
| User Object Class*              | perize                                                  |                                         |
| User Search Filter*             | (BobjectCategory=person(pMMAccountName=dimointentUser)) |                                         |
|                                 |                                                         |                                         |
| > Advanced                      |                                                         |                                         |
|                                 |                                                         |                                         |
| Child Permission                | 🔿 inherit. 🔿 Dverride 🔹 Inherit or override             |                                         |
|                                 |                                                         | SAVE TEST CONNECTION START SETUP WIZARD |
|                                 |                                                         |                                         |
|                                 | United United Street or resolution                      | SAVE TEST CONNECTION START SETUP WIZARD |

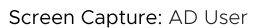

| System > Enterprise integration       |                                             |                                         |
|---------------------------------------|---------------------------------------------|-----------------------------------------|
| Directory Services @                  |                                             |                                         |
|                                       |                                             |                                         |
| Server User Group                     |                                             |                                         |
| Current Setting                       | 🔿 inberit 🐞 Dverride                        |                                         |
|                                       |                                             |                                         |
| Domain                                | Base ON*                                    |                                         |
| 208-2d                                | DCANBEDCARD +                               |                                         |
| Group Object Class #                  | \$1040                                      |                                         |
| Permittation of their Philary Philary | -<br>exemplifying                           |                                         |
| organizations on organization         | adjustance out on                           |                                         |
| ) Advanta                             |                                             |                                         |
|                                       |                                             |                                         |
|                                       |                                             |                                         |
| Child Permission                      | 🔿 inherit. 🔿 Dverride 📵 Inherit or override |                                         |
|                                       |                                             |                                         |
|                                       |                                             | SAVE TEST CONNECTION START SETUP WIZARD |

Screen Capture: AD Group

• After entering all details, click **Test Connection**. A confirmation pop-up will appear; click **Save** to save the configuration.

# Configuring SCEP Details in SDK Profile in Workspace ONE UEM

This configuration allows applications that integrate the Workspace ONE SDK to obtain certificates for authentication and other security purposes. SDK profiles can be configured with either default or custom options.

Steps(DEFAULT):

- Navigate to default SDK profile settings.
- Go to Groups & Settings > All Settings > Apps > Settings and Policies > Security Policies.
- Enable Integrated Authentication by selecting the previously created CA (Certificate Authority) and its template from the dropdown menus. Refer Screen Capture below:

| Settings                                  | Global / androidci 🛩           |                                                                                                    | ×       |
|-------------------------------------------|--------------------------------|----------------------------------------------------------------------------------------------------|---------|
| > System                                  | Biometric Mode *               | ENABLED DISABLED (T)                                                                                                    |         |
| > Devices & Users                         | 1                              |                                                                                                    |         |
| * Apps                                    | Single Sign-On                 | ENABLED DISABLED                                                                                                    |         |
| > App Scan                                | Integrated Authentication      |                                                                                                    |         |
| Workspace ONE Web                         |                                | ENABLED DISABLED                                                                                                    |         |
| > Workspace ONE                           | Use Enrollment Credentials     | ENABLED DISABLED                                                                                                    |         |
| Container                                 |                                |                                                                                                    |         |
| <ul> <li>Settings and Policies</li> </ul> | Use Certificate                | ENABLED DISABLED                                                                                                    |         |
| Security Policies                         |                                |                                                                                                    |         |
| Settings                                  | Credential Source              | Defined Certificate Authority *                                                                                                    |         |
| SDK App Compliance                        | Certificate Authority *        | DynamicSCEPDemo v                                                                                                    |         |
| Policies                                  |                                |                                                                                                    |         |
| Content                                   | Certificate Template *         | DynamicSCEPDemoTemplate *                                                                                                    |         |
| Email                                     | Allowed Sites *                | *                                                                                                    |         |
| Telecom                                   |                                | h and a second second se |         |
| Admin                                     |                                | Separate URL prefixes with new lines or commas. Use * as a wildcard for the domains. For<br>example: *airwatch.com, *airwatch.com*,                                                                                                    |         |
| Installation                              | Offline Access                 | ENABLED DISABLED                                                                                                    |         |
|                                           | Compromised Protection         | ENABLED DISABLED ()                                                                                                    |         |
|                                           | Play Integrity Evaluation Type | All Evaluation Types  v                                                                                                    | Android |
|                                           | AirWatch App Tunnel            | ENABLED DHARED                                                                                                    |         |

Screen Capture: SCEP Settings in SDK Profile

• Click Save to save the default SDK profile.

### Steps(CUSTOM):

- If you want to create a custom SDK profile, go to Devices > Profiles & Resources > SDK Profiles and click Add Profile.
- Select the Android platform and click Next.
- Enter the required information and select the previously created CA (Certificate Authority) and its template from the dropdown menus. Refer Screen Captures below:

| t Configuration                         |                                                                                                    |                                                                                                    |                                                                                                    |                                                                                                    |      | ×      |
|-----------------------------------------|----------------------------------------------------------------------------------------------------|----------------------------------------------------------------------------------------------------|----------------------------------------------------------------------------------------------------|----------------------------------------------------------------------------------------------------|------|--------|
| Select the profile configuration type t | o get started                                                                                          |                                                                                                    |                                                                                                    |                                                                                                    |      |        |
| Configuration Type                      | SDK Profile<br>Use this profile to configure your<br>apps that have full Workspace<br>ONE SDK embedded | Application Profile Use this profile to configure your credentials that have full Workspace ONE SDK embedded | Components Profile<br>Use this profile to configure your<br>apps that have components of the<br>modular SDK embedded | App Wrapping Profile Use this profile to configure your apps that have gone through our wrapping service |      |        |
| Platform                                | IOS ANDROID                                                                                            |                                                                                                    |                                                                                                    |                                                                                                    |      |        |
|                                         |                                                                                                    |                                                                                                    |                                                                                                    |                                                                                                    |      |        |
|                                         |                                                                                                    |                                                                                                    |                                                                                                    |                                                                                                    |      |        |
|                                         |                                                                                                    |                                                                                                    |                                                                                                    |                                                                                                    |      |        |
|                                         |                                                                                                    |                                                                                                    |                                                                                                    |                                                                                                    | NEXT | CANCEL |

Screen Capture: SCEP Settings in Custom SDK Profile

| Add a new Android Profile × |                           |   |  |             |
|-----------------------------|---------------------------|---|--|-------------|
| Find Payload                | A                         |   |  |             |
| General                     | Authentication            |   |  |             |
| Authentication              | Single Sign-On            |   |  |             |
| Restrictions                | Integrated Authentication |   |  |             |
| Compliance                  | Allowed Sites *           | • |  |             |
| Offline Access              |                           |   |  |             |
| Proxy                       |                           |   |  |             |
| Network Access              |                           |   |  |             |
| Logging                     |                           |   |  |             |
| Custom Settings             |                           |   |  |             |
| Content Filtering           |                           |   |  |             |
| Credentials                 |                           |   |  |             |
| Geofencing                  |                           |   |  |             |
| Analytics                   |                           |   |  |             |
|                             |                           |   |  |             |
|                             |                           |   |  |             |
|                             |                           |   |  |             |
|                             |                           |   |  |             |
|                             |                           |   |  |             |
|                             |                           |   |  | Θ           |
|                             |                           |   |  | SAVE CANCEL |

Screen Capture: SCEP Settings in Custom SDK Profile IA

| Add a new Android Profile |                         |                                 |                 |  |
|---------------------------|-------------------------|---------------------------------|-----------------|--|
| Find Payload              | Cradantiala             |                                 |                 |  |
| General                   | Credentials             |                                 |                 |  |
| Authentication            | Credential Source       | Defined Certificate Authority ~ |                 |  |
| Restrictions              | Cartificate Authority * | DuramicSCERDama                 |                 |  |
| Compliance                | Cerement Potentiny      | Dynamicacle Demo                |                 |  |
| Offline Access            | Certificate Template *  | DynamicSCEPDemoTemplate v       |                 |  |
| Proxy                     |                         |                                 |                 |  |
| Network Access            |                         |                                 |                 |  |
| Logging                   |                         |                                 |                 |  |
| Custom Settings           |                         |                                 |                 |  |
| Content Filtering         |                         |                                 |                 |  |
| Credentials 1             |                         |                                 |                 |  |
| Geofencing                |                         |                                 |                 |  |
| Analytics                 |                         |                                 |                 |  |
|                           |                         |                                 |                 |  |
|                           |                         |                                 |                 |  |
|                           |                         |                                 |                 |  |
|                           |                         |                                 |                 |  |
|                           |                         |                                 |                 |  |
|                           |                         |                                 | $\oplus \Theta$ |  |
|                           |                         | SAVE                            | CANCEL          |  |

Screen Capture: SCEP Settings in Custom SDK Profile Cert

• Click Save to save the custom SDK profile.

After saving, navigate to your application and assign the newly created SDK profile(default or custom).

### **Device Application enrolment**

Enrol the device application in this server and Organization Group with AD(Active Directory) user information. Workspace ONE then delivers the SDK profile with SCEP configuration to the managed device. Sample Application Code for Workspace ONE for Android SDK is available at Integration Guide For Android.

### Setup Verification

When the SCEP endpoint is accessed, the URL connection should return an HTTP 200 (OK) response, confirming successful certificate issuance.

| 11:16 🌣 🥝 堂 🔹 🔹                      | ▼⊿∎             |  |  |  |  |
|--------------------------------------|-----------------|--|--|--|--|
| Integrated Authentication :          |                 |  |  |  |  |
| Relevant Policies                    |                 |  |  |  |  |
| Integrated Authentication            | Enabled         |  |  |  |  |
| Use Enrollment Credentials           | Disabled        |  |  |  |  |
| Use Certificate                      | Enabled         |  |  |  |  |
| https://uaginteria.ssdevrd.com:6443/ |                 |  |  |  |  |
| AWHTTPCLIENT                         | AWURLCONNECTION |  |  |  |  |
| AWOKHTTPCLIENT                       | AWWEBVIEW       |  |  |  |  |
| BASIC<br>URLCONNECTION               |                 |  |  |  |  |
| 200                                  |                 |  |  |  |  |
|                                      |                 |  |  |  |  |
|                                      |                 |  |  |  |  |

Screen Capture: SCEP Verification

## **Document Information**

#### **Revision History**

22 May 2025 Initial Publication.

### License

This software is licensed under the Omnissa Software Development Kit (SDK) License Agreement; you may not use this software except in compliance with the License.

Unless required by applicable law or agreed to in writing, software distributed under the License is distributed on an "AS IS" BASIS, WITHOUT WARRANTIES OR CONDITIONS OF ANY KIND, either express or implied. See the License for the specific language governing permissions and limitations under the License.

This software may also utilize Third-Party Open Source Software as detailed within the Android\_open\_source\_licenses.txt file.